# Palette for Win 400 Edition Version 1.0

**Users Manual** 

©Logic Pack

#### <はじめに>

この度、Palette-400をお買い上げいただきまことにありがとうございます。

このコントロールソフトは弊社製 Palette-400 をご使用する場合に、パソコンと接続して使用するためのコントロールソフトです。これを使用することで、Windows95,98 で Palette-400 を使用することができるようになります。

### < 使用環境>

Windows95,98 が動作する環境(DOS/V、PC9801)

Palette-400 本体を接続できるパラレルポー Iがあるパソコン

<u>(Windows3.1,NT4.0,2000 ではご使用できません)</u>

<インストール方法 >

フロッピー内部の Setup32.exe を実行してください。その後、メニューにしたがってインストールします。ご使用のときは、スタートメニュー上の Palette for Win 400 Edtion」を選択することで、実行できます。

### < 使用上の注意 >

最初の起動時にパラレルポートを聞いてきますので、あらかじめ調べておいてください。調べるには、

- 1. マイコンピュータ」で右クリックし、プロパティを選択
- 2. デバイスマネージャー」を開き、ポートのLPTのプロパティを見ます
- 3. リソース」の 1/0 ポートアドレスを調べます

また、本説明書は Palette-400 ユーザーズマニュアル」を熟読したことを前提に話を進めます。 アドレスなどに関する部分は Palette-400 ユーザーズマニュアル」を参照してください。

# 操作方法

Palette for Win」起動時には以下の画面が表示します。

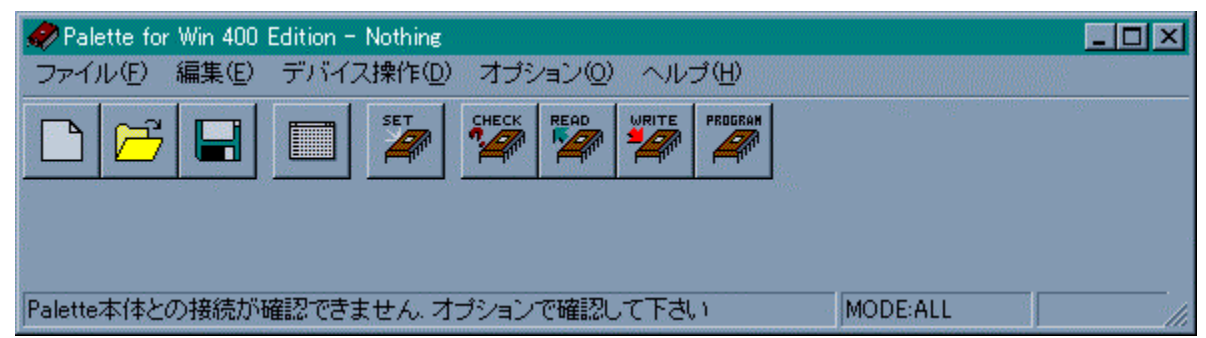

< メニューバー >

メニューは以下の構成になっています。必要に応じた機能を選択してください。

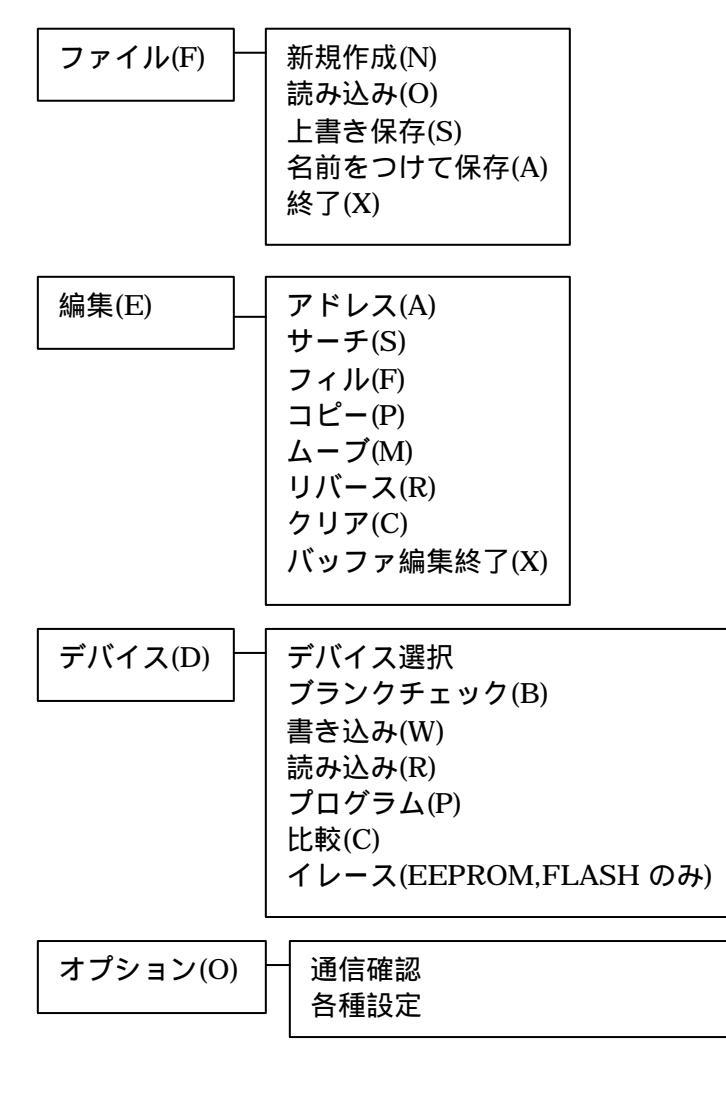

ヘルプ(H)

バージョン情報(A)

## コマンドの説明

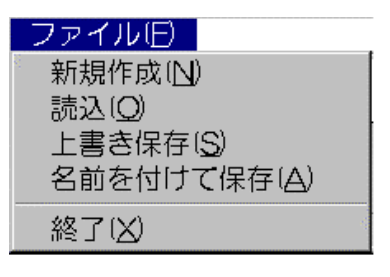

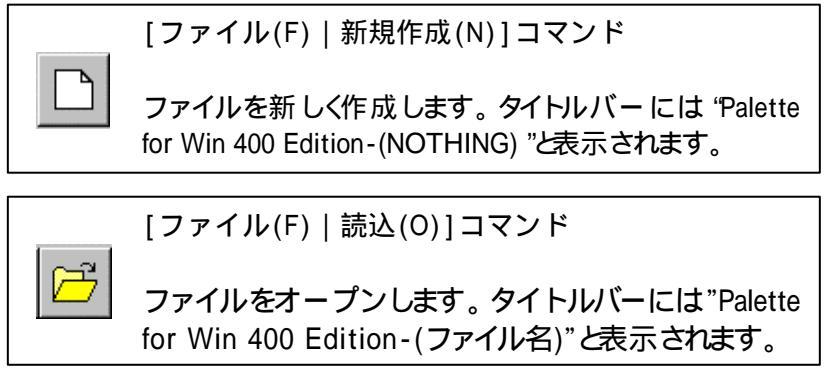

ファイルを指定した後、次のウィンドゥが表示されます。

| Palette for Win32                                                 | ×                      |  |  |  |  |  |  |  |  |
|-------------------------------------------------------------------|------------------------|--|--|--|--|--|--|--|--|
| ファイルを読み込みます                                                       |                        |  |  |  |  |  |  |  |  |
| ファイル名 A:¥Program Files¥Logic Pack¥Palette for<br>Win32¥Sample.hex |                        |  |  |  |  |  |  |  |  |
| ┌ フォーマット 形式                                                       | ファイルの長さ                |  |  |  |  |  |  |  |  |
| <ul> <li>インテルフォーマット</li> </ul>                                    | 78862 사건               |  |  |  |  |  |  |  |  |
| ○ モトローラSフォーマット                                                    | オフセットアドレス              |  |  |  |  |  |  |  |  |
| C Tektronix hex format                                            | 00000<br>バッファス タートアドレス |  |  |  |  |  |  |  |  |
| ○ バイナリフォーマット                                                      | 00000                  |  |  |  |  |  |  |  |  |
| 了解                                                                | 取消                     |  |  |  |  |  |  |  |  |

読み込むファイルがどのフォーマット形式か、オフセット、バッファスタートアドレスを指定した後、 了解をクリックします。

## オフセットアドレス

バイナリーフォーマット以外のフォーマット形式にはアドレス情報も含んでいます。このアドレスを 利用して、指定したアドレスからデータを読み込む場合にオフセットアドレスを指定します。バイ ナリーの場合は、最初をアドレス0H として扱います。

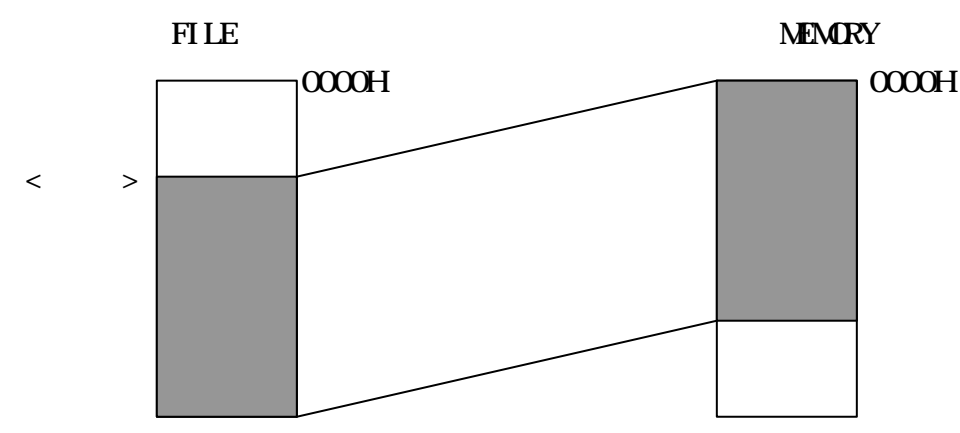

バッファスタートアドレス

データをどのアドレスに入れるかを指定します。

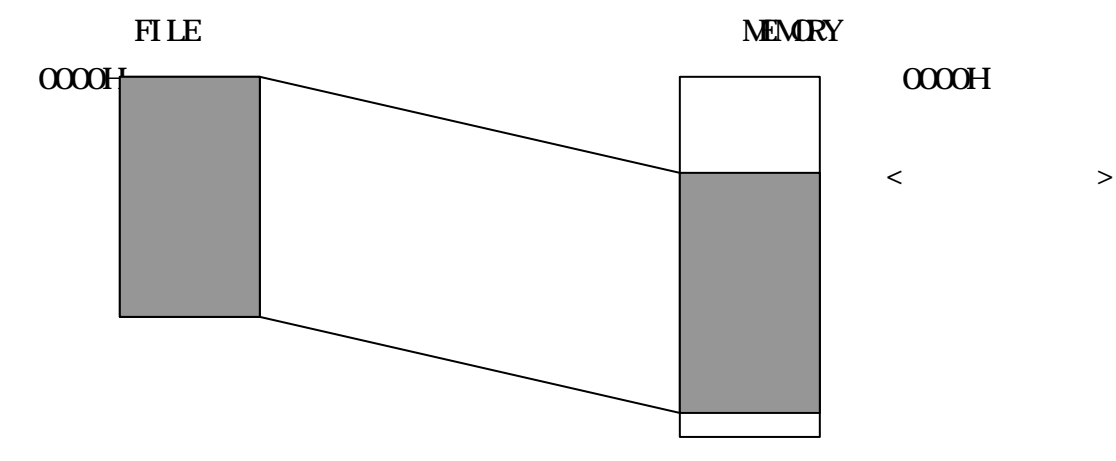

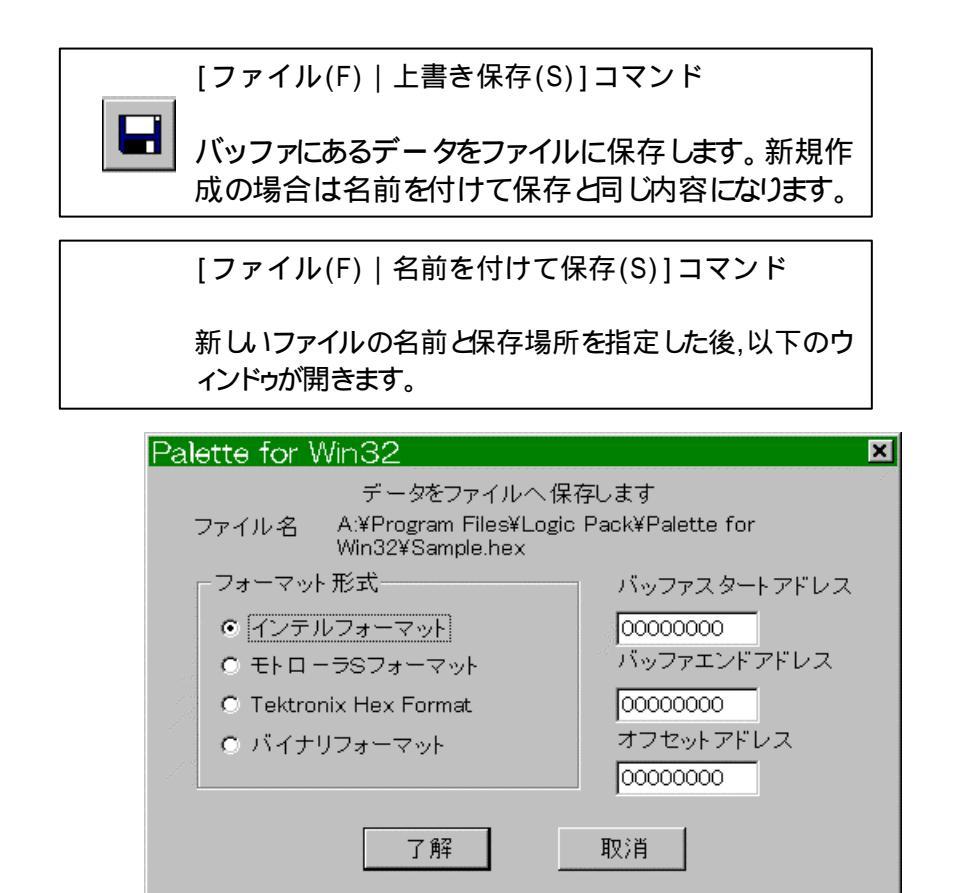

ここで、フォーマット形式とバッファスタートアドレス、バッファエンドアドレス、オフセットを 指定します。指定後、了解を押してください。

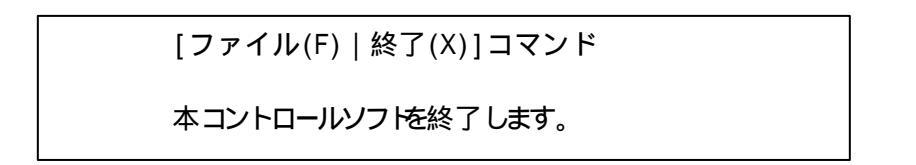

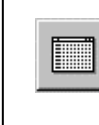

[編集(E)]コマンド

このコマンドを実行すると次のような画面が表示されます

| 🖉 バッフ: | ァ編り         | <u>ŧ</u> |    |    |    |    |    |               |    |    |    |    |    |               |    |    |    | ×      |
|--------|-------------|----------|----|----|----|----|----|---------------|----|----|----|----|----|---------------|----|----|----|--------|
| バッファ   | 編集          | E)       |    |    |    |    |    |               |    |    |    |    |    |               |    |    |    |        |
|        |             | 00       | 01 | 02 | 03 | 04 | 05 | 06            | 07 | 08 | 09 | 0A | 0В | 0C            | 0D | 0E | 0F |        |
| 000000 | 000         | ЗE       | 44 | 4F | ЗE | FF | 5F | $\mathbf{ED}$ | 59 | 01 | FF | 1F | 0в | 78            | в1 | C2 | 0в | >DO>Yx |
| 000000 | 010         | 00       | 31 | 00 | 00 | CЗ | FA | 47            | 00 | 00 | 00 | 00 | 00 | 00            | 00 | 00 | 00 | .1G    |
| 000000 | 020         | 00       | 00 | 00 | 00 | 00 | 00 | 00            | 00 | 00 | 00 | 00 | 00 | 00            | 00 | 00 | 00 |        |
| 000000 | 030         | 00       | 00 | 00 | 00 | 00 | 00 | 00            | 00 | 00 | 00 | 00 | 00 | 00            | 00 | 00 | 00 |        |
| 000000 | 040         | 00       | 00 | 00 | 00 | 00 | 00 | 00            | 00 | 00 | 00 | 00 | 00 | 00            | 00 | 00 | 00 |        |
| 000000 | 050         | 00       | 00 | 00 | 00 | 00 | 00 | 00            | 00 | 00 | 00 | 00 | 00 | 00            | 00 | 00 | 00 |        |
| 000000 | 060         | 00       | 00 | 00 | 00 | 00 | 00 | 00            | 00 | 00 | 00 | 00 | 00 | 00            | 00 | 00 | 00 |        |
| 000000 | 070         | 00       | 00 | 00 | 00 | 00 | 00 | 00            | 00 | 00 | 00 | 00 | 00 | 00            | 00 | 00 | 00 |        |
| 000000 | 080         | 90       | 00 | A0 | 00 | в0 | 00 | C0            | 00 | 00 | 00 | 00 | 00 | 00            | 00 | 00 | 00 |        |
| 000000 | 90          | F5       | С5 | D5 | E5 | CD | E0 | 47            | E1 | D1 | C1 | F1 | FB | ED            | 4D | 00 | 00 | GM     |
| 000000 | 0A(         | F5       | С5 | D5 | E5 | CD | E1 | 47            | E1 | D1 | C1 | F1 | FB | ED            | 4D | 00 | 00 | GM     |
| 000000 | )BO         | F5       | С5 | D5 | E5 | CD | EA | 47            | E1 | D1 | C1 | F1 | FB | ED            | 4D | 00 | 00 | GM     |
| 000000 | 000         | F5       | С5 | D5 | E5 | CD | EE | 47            | E1 | D1 | C1 | F1 | FB | $\mathbf{ED}$ | 4D | 00 | 00 | M      |
| 000000 | 000         | 00       | 00 | 00 | 00 | 00 | 00 | 00            | 00 | 00 | 00 | 00 | 00 | 00            | 00 | 00 | 00 |        |
| 000000 | <b>)E</b> 0 | 00       | 00 | 00 | 00 | 00 | 00 | 00            | 00 | 00 | 00 | 00 | 00 | 00            | 00 | 00 | 00 |        |
| 000000 | )F0         | 00       | 00 | 00 | 00 | 00 | 00 | 00            | 00 | 00 | 00 | 00 | 00 | 00            | 00 | 00 | 00 |        |
|        |             |          |    |    |    |    |    |               |    |    |    |    |    |               |    |    |    |        |

このウィンドゥでバッファの内容を修正したり、調べたりすることが出来ます。

・バッファ編集ウィンドゥでのキー操作

| 矢印キー<br>(カーソルキー)         | 点滅しているカーソルを上下左右1つずつ移動します。     |
|--------------------------|-------------------------------|
| [ROLL DOWN]<br>(PAGE UP) | 現在の左上のアドレスを100日分低いアドレスに移動します。 |
| [ROLL UP]<br>(PAGE DOWN) | 現在の左上のアドレスを100日分高いアドレスに移動します。 |

| バッファ編集旧)         |
|------------------|
| アドレス(A)          |
| サーチ ( <u>S</u> ) |
| フィル 旧            |
| コピー(P)           |
| ムーブ(M)           |
| リバース®            |
| クリア ( <u>C</u> ) |
| バッファ編集終了(凶)      |

[バッファ編集(E) | アドレス(A)]コマンド 指定したアドレスに移動 [バッファ編集(E) | サーチ(S)]コマンド 指定した範囲内のデータを検索しそのアドレスに移動 [バッファ編集(E) | フィル(F)]コマンド 指定した範囲内を任意のデータで埋め尽くす [バッファ編集(E) | コピー(P)]コマンド 指定した範囲を指定場所にコピー [バッファ編集(E) | ムーブ(M)]コマンド 指定した範囲を指定場所に移動、元の部分は"FF"になる [バッファ編集(E) | リバース(R)]コマンド 指定した範囲内のデータをビット反転

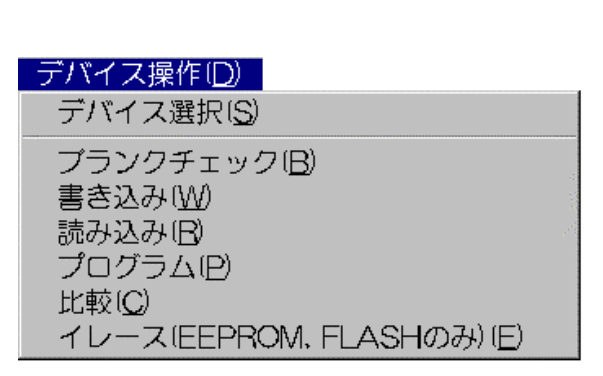

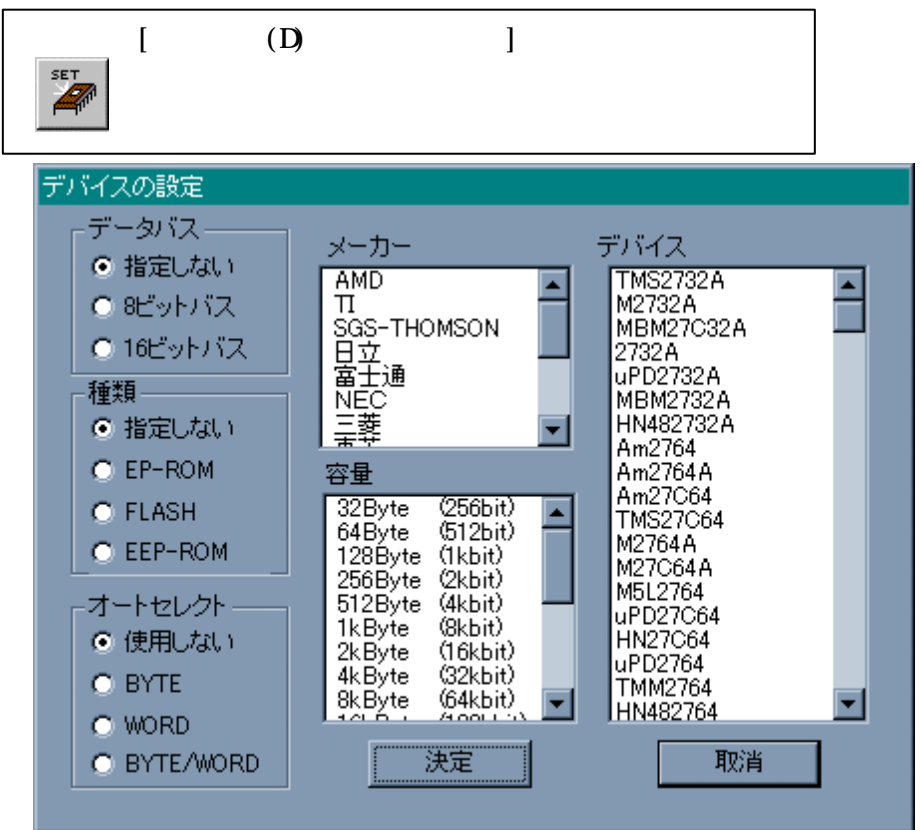

デバイスを選択します。デバイスの選択には、大きく分けて2通りあります。1つは、型番を 検索して選択する方法(マニュアルセレクト)。もう1つは、オートデバイスセレクトです。 マニュアルセレクト

メーカー、データバス、種類、容量で絞込みが可能で、デバイスの欄から1つを 選択します。 オートデバイスセレクト

デバイスに記録されているコードを読み込んで、自動的にデバイスを選択する 方法です。この方法は、デバイスが対応している必要があり、すべてのデバイス が可能であるわけではありません。また、デバイスのタイプをあらかじめ指定する 必要があり、間違えた場合などはデバイス破壊の原因にもなりますので、注意が 必要です。オードセレクト欄の任意を選択し、決定ボタンを押すと直ちに実行し ますので、決定ボタンを押す前にデバイスをセットしてください。

デバイス選択に成功すれば、メイン画面のツールバーに選択したデバイス名が表示されます。

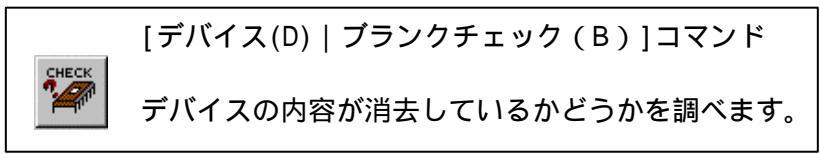

ブランクチェックでエラーになる場合は再度イレース(データ消去)する必要があります。 注意

デバイスがすでに壊れている場合でもブランクチェックがOKになってしまうことがあります。 プランクチェック OK のデバイスでも書き込みできない場合はデバイスを新品と交換する 必要があります。

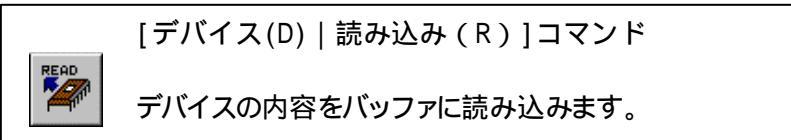

読み込み後チェックサムが表示されますので、正常に読み込んだかのチェックに便利で す。

注意

バッファの内容に直接上書きされます。よって、すでに何らかのデータがバッファ内にあ る場合は、必要に応じてファイルに保存する必要があります。

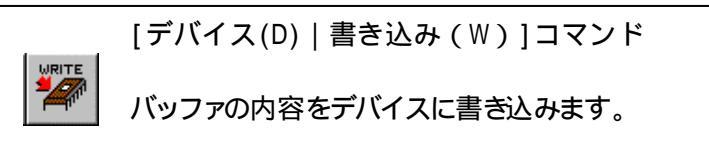

バッファの内容をデバイスに書き込みます。

注意

書き込む場合は現在選択しているデバイスが本当に一致していることを確認してください。 間違ったデバイスを選択している場合(特に容量が違う場合)に書き込みを行うとデバイス を破壊してしまいます。

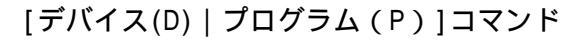

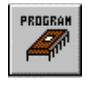

指定した動作を一括して行います。

このプログラム (オー |処理)では、あらかじめ決めておいた動作を一括して実行します。 動作の設定はオプション (後記参照)で行います。

デバイスがイレース可能(電気的消去が可能)であれば、イレースを実行できます。 イレース ブランクチェック、プログラム、ベリファイを選択可能です。

[デバイス(D) | 比較(C)]コマンド バッファの内容とデバイス内容を比較、チェックします。 違う場合はそのアドレスとバッファ、デバイスのデータを表示します。 [デバイス(D) | イレース(E)]コマンド デバイスの内容を消去します。

EEPROMやFLASHなどをイレース内容を消去)します。通常のEPROMなど電気的消去ができないデバイスには使用できません。

・範囲の設定

| 書き込み         |           |
|--------------|-----------|
| - 選択デバイス情報   |           |
| デバイス最終アドレス   | OOFFFF H  |
| デバイスバス幅      | 16 (WORD) |
| バッファ選択       | ALL       |
| ワードデバイス配置    | EVENHIGH  |
|              |           |
| ┌デバイス範囲設定    |           |
| デバイススタートアドレス | 00000000  |
| デバイスエンドアドレス  | 0000FFFF  |
| - バッファ範囲設定   |           |
| バッファスタートアドレス | 00000000  |
| 了解           | 取消        |

書き込みや読み込み、比較、ブラ ンクチェック、プログラムを選択す ると範囲を問い合わせてきます。 必要の部分を変更後、了解を押 してください。 オプションで設定した内容が表示 されますので、設定の参考にして ください。

デバイスのアドレス設定の詳細 は、 Palette-400 ユーザーズマ ニュアル」を参照してください。 オプション

ここでは、通信が出来ていないときにパラレルポートの設定やワードROMを選択しているときに 使用するワードタイプの設定や、バッファタイプの設定などを行います。選択すると次のようなウ ィンドゥが表示されます。

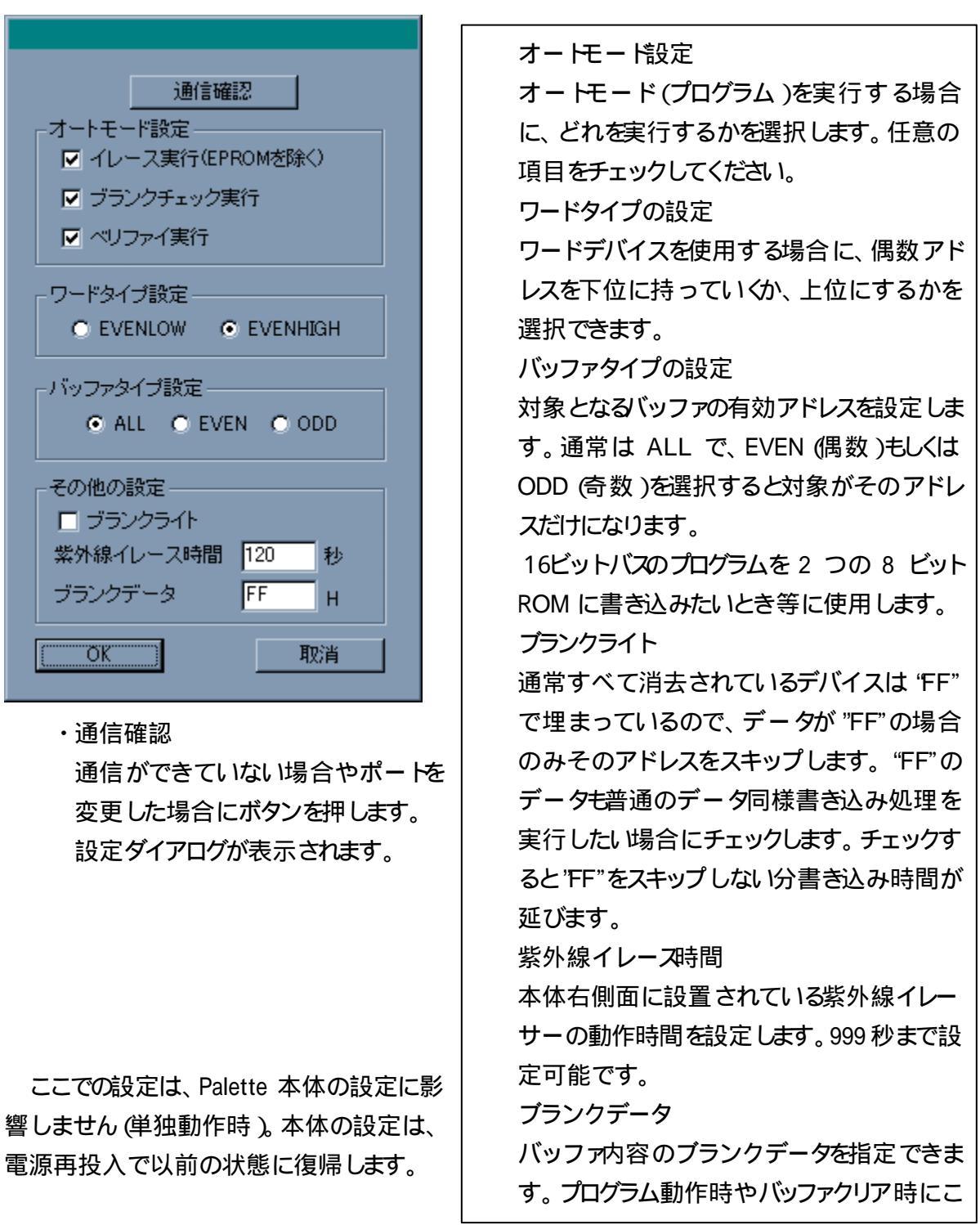

・通信設定

| 通信ポートの設定                                                  | $\mathbf{X}$ |  |  |  |  |  |  |  |
|-----------------------------------------------------------|--------------|--|--|--|--|--|--|--|
| Palette-400接続しているバラレルポート<br>のI/Oアドレスを選択してください<br>┌I/Oアドレス | 1            |  |  |  |  |  |  |  |
| O 278H O 3BCH                                             |              |  |  |  |  |  |  |  |
| O 378H O 140H(NEC-PC98)                                   |              |  |  |  |  |  |  |  |
|                                                           |              |  |  |  |  |  |  |  |
| 了解取消                                                      |              |  |  |  |  |  |  |  |

ご使用になるパラレルポート(プリンタポート)を指定してください。違うポートを選択した場合は、Palette-400 との通信ができません。通信が確認できれば、エラーメッセージボックスは表示されません。

バージョン情報

バージョン情報には、「Palette for Win 400 Edition」のバージョン情報と、Palette-400本体のバージョン情報、シリアルナンバーが表示されています。 サポートを受けるときに必要になります。

<ご使用に関しての問い合わせとバージョンアップ>

ご使用に当たって、使い方が良く分からない場合などは FAX または TEL をお願いします。

バージョンアップに関しては TEL もしくは FAX でも同いますが、ホームページにアクセス することで最新のプログラムをダウンロードできます。 ご利用 ください。

# 「Palette for Win 400 Edition 」 ユーザーズマニュアル

**初版作成** 2000.1.12

## 発行 (株)ロジパック

〒438-0078 静岡県磐田市中泉 1803-1

FAX 0538-34-1082 Email: support@logicpack.co.jp http://logicpack.co.jp/